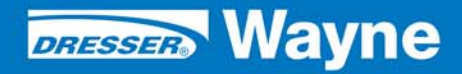

nstallation/Operation

Dresser Wayne FusionNet<sup>®</sup> Ethernet Installation Rev A

# **Table of Contents**

| Title |                                        | Page                                                                                                    |  |
|-------|----------------------------------------|----------------------------------------------------------------------------------------------------|--|
| 1     | PRODU                                  | JCT                                                                                                    |  |
| 2     |                                        |                                                                                                    |  |
| 3     | ноw т                                  | O USE THIS DOCUMENT                                                                                                    |  |
| 4     | UNPAC                                  | KING AND INSPECTION                                                                                                    |  |
| 5     | RETURNING DAMAGED COMPONENTS 6         |                                                                                                    |  |
| 6     | SAFETY INFORMATION                     |                                                                                                    |  |
| 7     | INSTALLATION LOCATION                  |                                                                                                    |  |
| 8     | CONFO                                  | ORMITY WITH STANDARDS                                                                                                    |  |
| 9     | REQUI                                  | RED TOOLS                                                                                                    |  |
| 10    | INSTAI                                 | LATION OVERVIEW                                                                                                    |  |
| 11    | INSTAI<br>11.1<br>11.2<br>11.3<br>11.4 | LATION PROCEDURE9Shutdown the Site9FusionNet Installation10FusionNet Pump Board Installation10Site Startup11                                                                                                    |  |
| 12    | APPEN                                  | IDIX                                                                                                    |  |
|       | 12.1<br>12.2<br>12.3<br>12.4<br>12.5   | FusionNet Rear Panel       13         FusionNet Box Components       14         FusionNet Ports       15         FusionNet Plug       15         FusionNet Pump Board       16         Troublesbooting       16 |  |
|       | 12.0                                   | 110000e5110001119                                                                                                    |  |

# 1 PRODUCT

| Product            | Dresser Wayne FusionNet        |
|--------------------|--------------------------------|
| Application        | Nucleus or other 3rd Party POS |
| Production Version | Version x.xx                   |
| Current Build      | Version x.xx                   |
| Hardware Platform  | Wayne Proprietary Hardware     |

# 2 INTRODUCTION

The Dresser Wayne FusionNet is a device used to implement Ethernet protocol over the existing 2 wire communications cable that talks to the CAT (**C**ustomer **A**ctivated **T**erminal) which is in place at existing sites. This is to avoid having to lay another conduit or pull additional wires at a site for a CAT5 ethernet cable. This implementation will use the FusionNet device to communicate using Ethernet which is transmitted across the existing 2 core cable to the dispenser. The dispenser head will contain a FusionNet pump board that will convert the Ethernet over the 2 core cable to standard CAT 5 Ethernet which is then sent on to the iX.

## **3 HOW TO USE THIS DOCUMENT**

By following the installation instructions and performing the steps in the sequence presented, you will be assured of a successful install.

- NOTE: This kit may require installation of several wiring and hardware assemblies. Any installation or modification must comply with the requirements of the National Electrical Code (NFPA 70), the Automotive and Marine Service Station Code (NFPA 30A) and any other applicable codes
- NOTE: You must wear a static wrist strap, part number 916962 or equivalent, securely attached to an earth ground, when handling any circuit board, electronic component or assembly, or when reaching into the site controller or dispenser computer enclosure. Do not use power tools.

# 4 UNPACKING AND INSPECTION

Complete the following steps:

- 1. Before opening any cartons, count the number of cartons and verify the carton count against the supplied packing list.
- 2. Inspect the cartons for damage made during transit.
- 3. File claim information with the carrier on the bill of lading.
- 4. Retain cartons suspected of damage for future claim purposes.
- NOTE: You must wear an anti-static wrist strap, part number 916962 when removing electronic components from static packages. Attach the wrist strap securely to an earth grounding point to prevent possible damage from static electricity.
  - 5. Remove all equipment from the shipping cartons and carefully inspect for visible damage.

NOTE: Any damage should be brought to the attention of the carrier and claims made immediately. Return all equipment to the respective cartons for protection until actual installation is made. Save all cartons until it is certain that return shipments are not required.

## 5 RETURNING DAMAGED COMPONENTS

Parts or components returned to the factory under warranty or for repair are subject to damage if not packaged properly. Complete the following steps to return parts or components to the factory.

- 1. Place electronic components in an anti-static bag and in the original shipping cartons for return shipment to the factory.
- NOTE: If original shipping cartons are not available use a sturdy cardboard container and suitable packing materials such as anti-static polyethylene foam or bubble pack, to ensure the component is firmly packed.
  - 2. Include a Return Parts Tag with the defective component describing the particular problem with the part.
  - 3. Make sure adequate insurance is provided when returning parts to the factory.

### 🔨 WARNING

If the parts or components arrive at our factory in a damaged condition and it is determined that the damage is a direct result of inadequate or improper packaging, the damage will not be covered under the original warranty and the customer or distributor will be held responsible for the cost of repairs necessary to correct or replace the damaged parts.

## **6** SAFETY INFORMATION

#### Read NFPA 30A and NFPA 70 (U.S. Installations)

Before installing the equipment, the installer must read, understand and follow this manual, NFPA 30A, NFPA 70, and applicable federal, state and local codes and regulations. Failure to do so may adversely affect the safe use and operation of the equipment.

#### CSA C22.1 (Canadian Installations)

For installation in Canada the installer must read and understand this manual, CSA C22.1 (Canadian Electrical Code) and applicable federal, provincial and local codes and regulations.

#### **Emergency Power Cutoff**

NFPA30A requires that an emergency power cutoff be installed. An emergency power cutoff is a single control that removes AC power from all site fueling equipment and submersible pumps. Make sure the control is accessible, labeled clearly, and installed away from dispensers. Make sure all station employees know where the Emergency Power Cutoff is located and how to operate it.

#### Electrical Circuits

Some of the procedures in this manual involve removal and connection of components during installation or service. Remove power from the distribution box before executing these procedures.

### Low Voltage

Do not be misled by the term "Low Voltage". Voltage potentials as low as 50 volts may cause death under adverse conditions.

### High Voltage

High voltage of 110 volts AC is used for operation of this equipment. Death on contact may result if safety procedures are not followed.

# 7 INSTALLATION LOCATION

Fusion equipment may be installed in a variety of locations, all the cabinets and required wireways must be located in a non-hazardous area of an enclosed weather protected building.

| Component               | Preferred Location                                                                      | Notes                   |
|-------------------------|-----------------------------------------------------------------------------------------|-------------------------|
| Dresser Wayne FusionNet | Back room; on wall or rack<br>mounted near the wiring<br>conduits for pumps and<br>CATs | AC Power input required |

**Table 1: Mounting Location** 

#### Table 2: Space Requirements (in inches)

| Component               | Width | Height | Depth |
|-------------------------|-------|--------|-------|
| Dresser Wayne FusionNet | 13.5  | 14     | 2     |

#### Dispenser conduit and Wiring requirements

Conduits used must be <sup>3</sup>/<sub>4</sub> in. Verify that approved wireways and threaded metallic conduit with tight connections are used, that Data Link wiring is #18 AWG 600 Volt oil and gasoline resistant as a minimum.

#### Environmental Requirements

Ensure that all cabinets are located in an area that offers easy access for service, and free air space for cooling, 6" away from other cabinets.

Care should be taken to ensure that the temperature of the cabinets does not exceed the operational ranges of 0°C to 50°C (32°F to 122°F)

#### Preliminary Wiring

The site wiring must be completed before installation of a FusionNet device.

#### Data Link and CAT Wiring

Two pairs of data link wires are used. One pair for pump communication and one pair for CAT communication (2 Wire Ethernet).

# 8 CONFORMITY WITH STANDARDS

Ensure that all National, State, and local standards and codes are observed in site preparations, wiring, and installation.

#### Power Wiring

Confirm that all 120VAC to 240VAC wiring for outdoor equipment (line, neutral, relay select, etc.), is #14 AWG minimum (unless local codes call for 12 gauge), stranded, oil and gasoline resistant.

#### <u>Codes</u>

Confirm that all equipment is installed in accordance with the US National Electrical Code (NFPA 70), the automotive and Marine Service Station Code (NFPA 30A), and any other applicable State and local codes. For installations outside the US, follow all applicable local and international codes.

## 9 REQUIRED TOOLS

Refer to Table 3 for a list of tools required to install Fusion.

| Quantity | Description                               |
|----------|-------------------------------------------|
| 1        | Small Channel Lock pliers                 |
| 1        | Phillips Screwdriver Set (standard sizes) |
| 1        | Slotted Screwdriver Set (standard sizes)  |
| 1        | Wire Cutters                              |
| 1        | Anti-static Wrist Strap                   |
| 1        | Needle Nose Pliers                        |
| 1        | Wire Strippers                            |
| 16 to 32 | Wire Nuts                                 |
| 1        | Volt Meter                                |
| 1        | Diagonal Cutters                          |
| 1        | Standard Drill Bit Set                    |
| 1        | Drill                                     |

#### Table 3: Required Tools

# **10 INSTALLATION OVERVIEW**

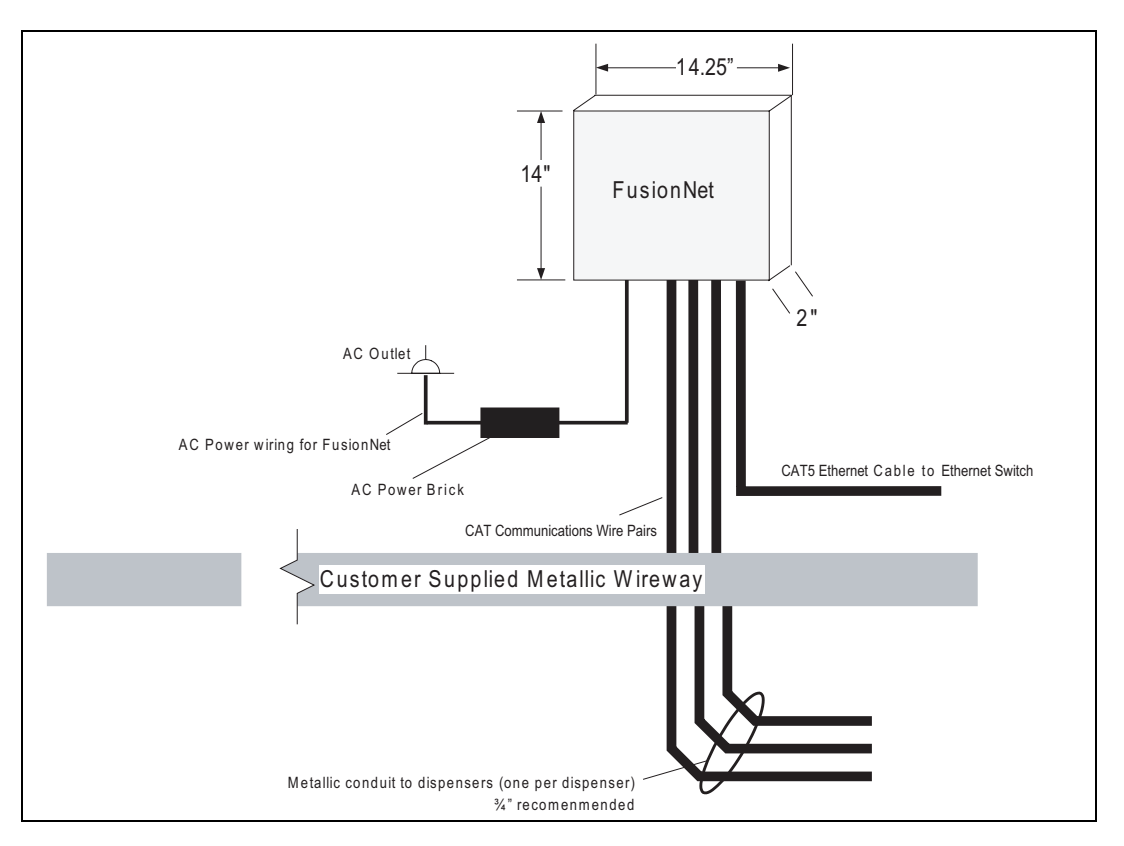

Figure 1 Backroom Installation

# 11 INSTALLATION PROCEDURE

When possible, mount the Dresser Wayne FusionNet unit in the equipment rack with access to the wiring trough where the dispenser comm wires are located. The above diagram shows a typical placement of the FusionNet.

NOTE: The Fusion mounting location may require different placement than shown. Whenever handling boards and components that are susceptible to damage from static electrical discharge, BE SURE to wear an anti-static wrist strap.

### 11.1 Shutdown the Site

- 1. Stop all pumps one at a time, allowing current customers to complete their transactions.
- 2. Shutdown the site and tape off the pumps and run EOD.
- \_\_\_\_\_ 3. Open the wiring trough and verify the labeling of the pump and CAT data wires.
- 4. Disconnect CAT wires from their current location (Data distribution box or Fusion GRIB connector).
- 5. Extend discrete CAT wire pairs from the wiring trough to the FusionNet box location for each dispenser if needed.

NOTE: CAT data wires may have been bundled together in parallel within the wiring trough. Un-bundle the wire pairs and splice extensions if needed so that each discrete CAT wire pair reaches the location of the FusionNet box.

### **11.2 FusionNet Installation**

FusionNet can be mounted in an existing equipment rack. For rack mounting, the FusionNet mounting brackets should be mounted on the Fusion box first as shown.

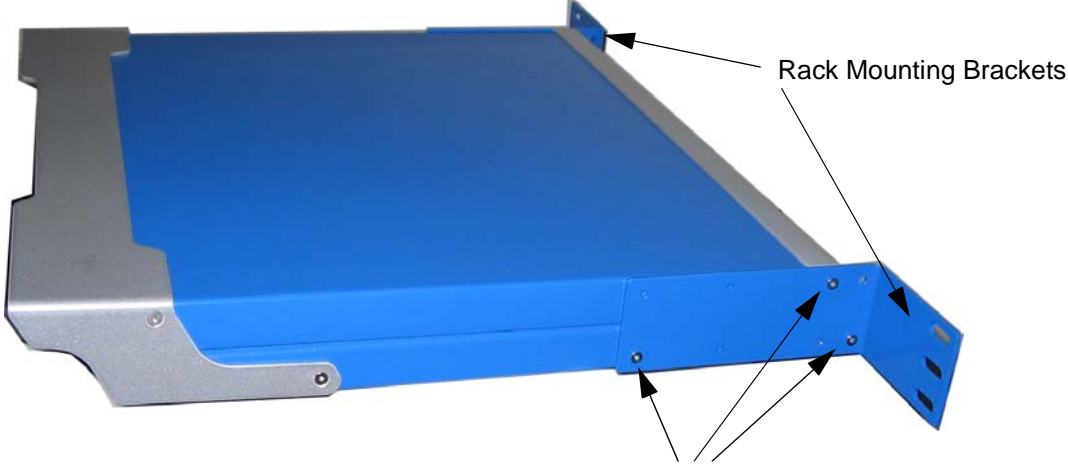

Mounting screws

#### Figure 2 Fusion Rack Mounting Bracket

- Next, the FusionNet slides onto the equipment rack with the rear connection panel facing outwards. Fusion should be mounted in such a way that there is visual access to the power button.
- Connect each CAT data wire to a FusionNet plug and connect to the FusionNet ports beginning with Dispenser #1. CAT data wires can be connected as 2 fueling points per plug. See Figure 5 and Figure 6.
- \_\_\_\_\_ 4. Complete the wiring, secure the conduit, etc.
- Plug Fusion power brick into the dedicated 120VAC power outlet, then plug the other end into the transformer input of the FusionNet. See Figure 3.
- 6. Connect a CAT5 ethernet cable from the ethernet port of the FusionNet board to the network switch connected to the POS. Plug into any available port on the switch.

### 11.3 FusionNet Pump Board Installation

- 1. Open each dispenser and replace the existing iX switch with the FusionNet pump board.
- Plug the existing CAT communications cable into J11 of the FusionNet pump board. Re-install the ethernet cables into the FusionNet pump board that were removed earlier. See Figure 7.
- Plug the power distribution cable 892368-001 into the power input of the FusionNet pump board (J10) and the other end into the DC distribution board of the dispenser.

### 11.4 Site Startup

1. Power up the POS system and check the sales screen for CAT communications.

# 12 APPENDIX

## 12.1 FusionNet Rear Panel

The following diagram shows the FusionNet connections.

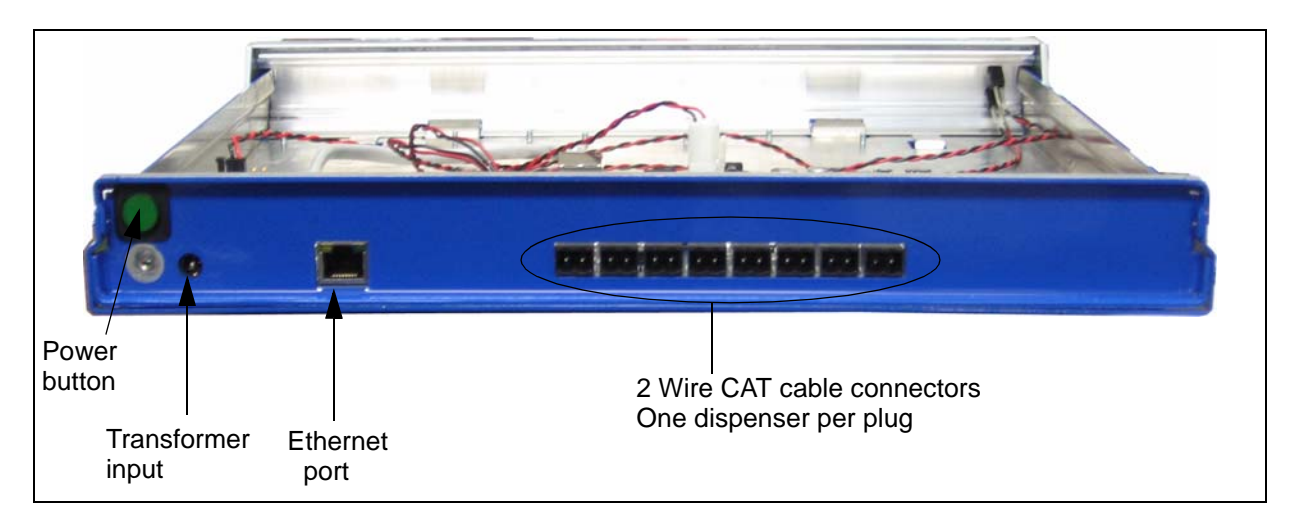

Figure 3 Fusion Rear Panel (Wayne Dispenser Configuration)

## **12.2 FusionNet Box Components**

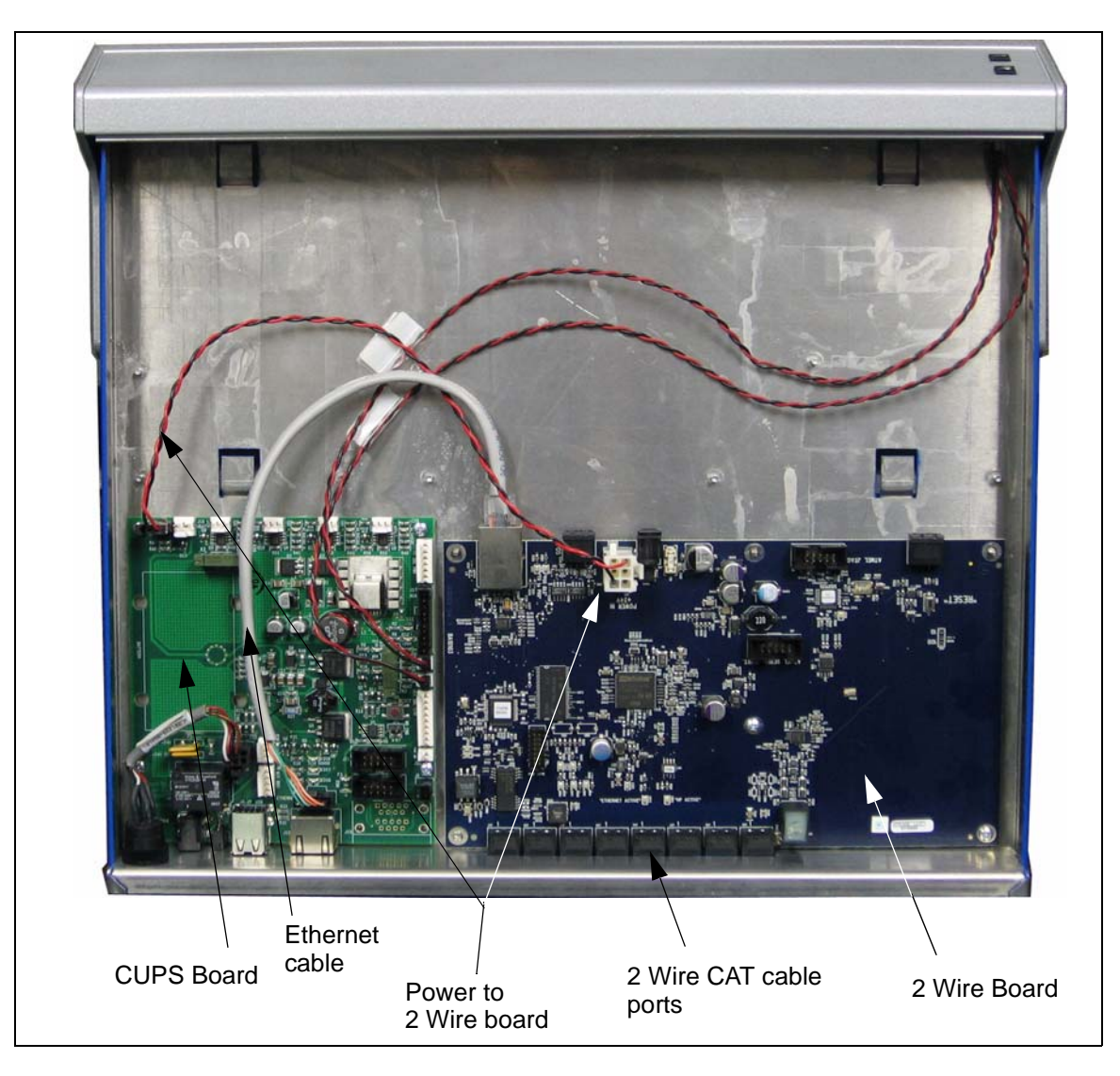

Figure 4 FusionNet Box Components

### 12.3 FusionNet Ports

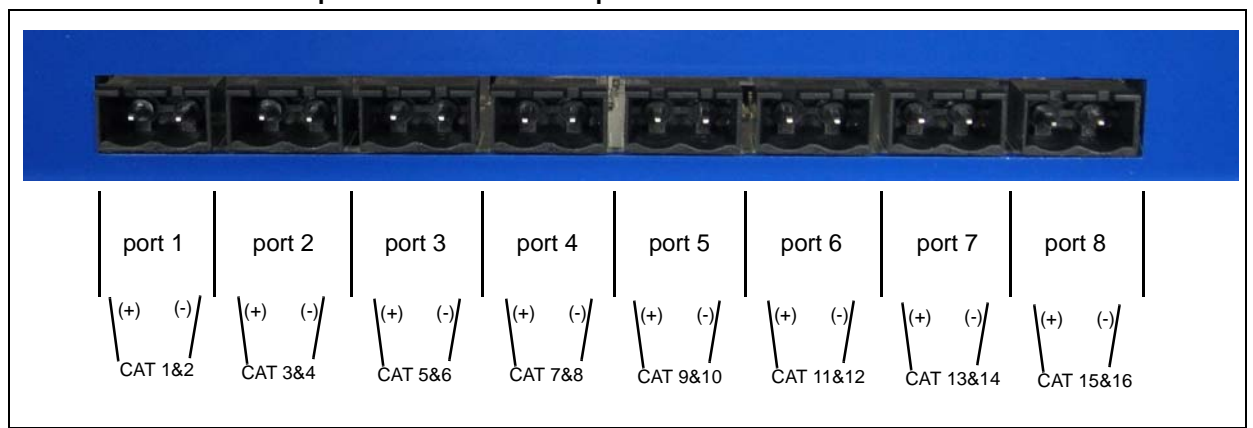

### NOTE: Each FusionNet port connects to one dispenser

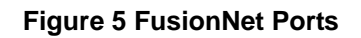

### 12.4 FusionNet Plug

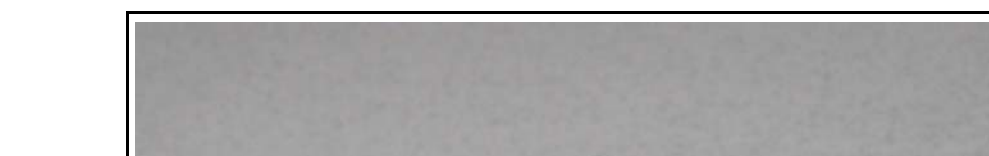

### NOTE: Each FusionNet plug can connect with one dispenser (2 Fueling Points)

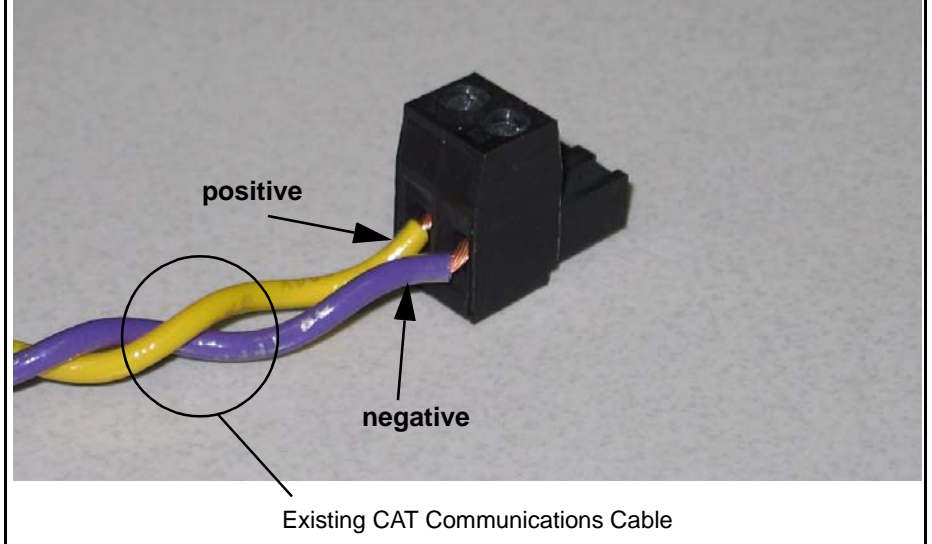

### Figure 6 FusionNet Plug

## 12.5 FusionNet Pump Board

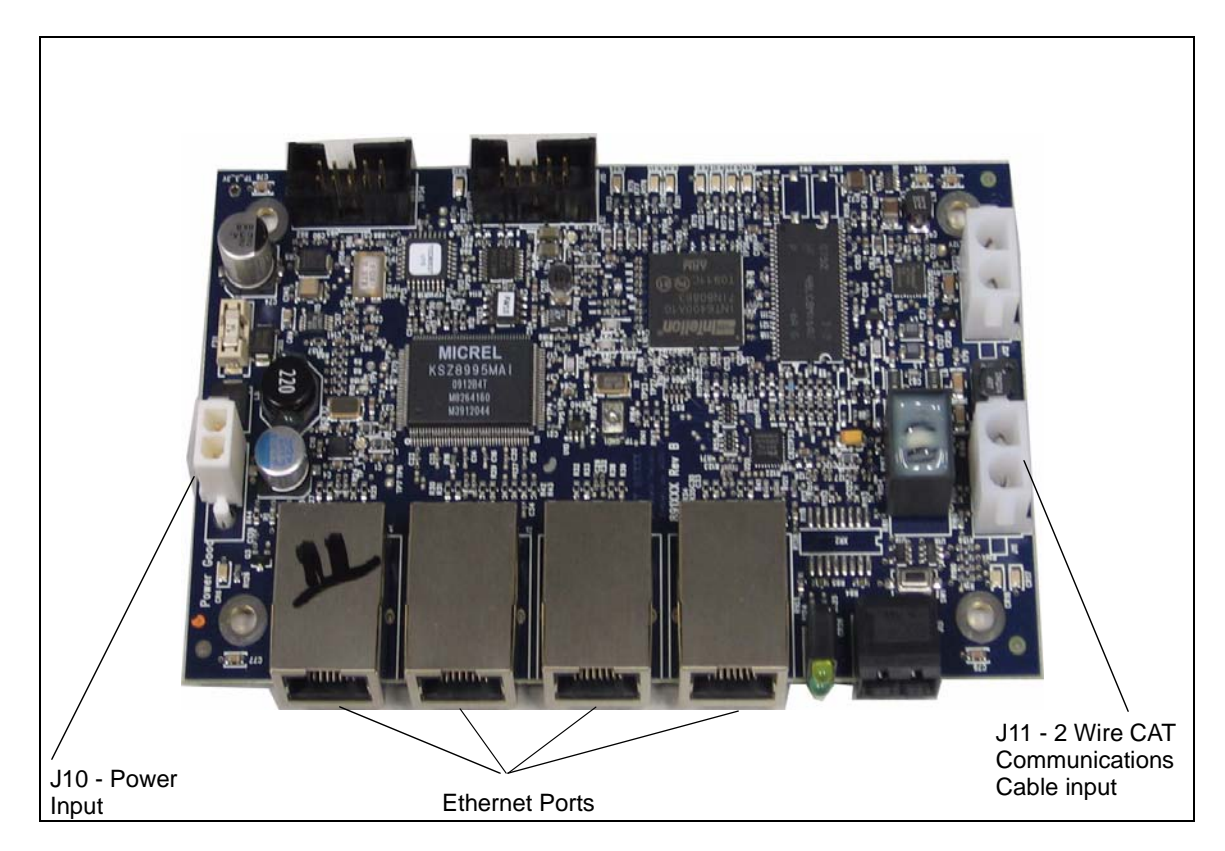

Figure 7 FusionNet Pump Board

## 12.6 Troubleshooting

If communication cannot be established between the FusionNet board and the FusionNet pump boards then you need to check the password assigned to each of the devices and verify that each of the passwords is the same. Follow this procedure to verify the password assigned to each of the devices. To do this you must connect a CAT 5 ethernet cable from a computer running the Intellon AV Device Manager to the box or board that you want to configure. This must be done one at a time to each of the devices that will communicate on the FusionNet network.

- Load the Intellon Device Manager on the PC that will be used to configure the FusionNet devices. This PC must have an operational ethernet port.
- 2. Connect a CAT5 ethernet cable from the ethernet port on the PC to the ethernet port of the FusionNet board in the Fusion enclosure. There is no need to configure any IP addresses.
- \_\_\_\_ 3. Power up the FusionNet board.
- 4. Start the Intellon Device Manager utility on the PC. (The green icon on the desktop "Customer Device Manager") The following window will be displayed which shows the Local Station (towards the top right of the screen) which is the MAC address of the connected device.

| 📰 Intellon AV Device Manager                                                       |                                                        |               |
|------------------------------------------------------------------------------------|--------------------------------------------------------|---------------|
| File View Device Help                                                              |                                                        |               |
|                                                                                    |                                                        |               |
| Configuration   Link Information   QoS   Network Information   Interface Configure | def Local Station: 00:b0:52:00:00      Remote Station: | <b>•</b>      |
| - Device Configuration                                                             |                                                        | 1             |
| SoftLoader File                                                                    | Browse Write SFLD                                      |               |
| Prescaler File                                                                     | Browse Save                                            |               |
| Device Personalization                                                             |                                                        | Local Station |
| MAC Address: 00:50:52:00:00:01                                                     |                                                        | MAC Address   |
| Network Password: HomePlugAV                                                       |                                                        |               |
| User HFID: Intellon Enabled Product                                                |                                                        |               |
| MDU Configuration                                                                  |                                                        | Read PIB from |
| Enable MDU                                                                         |                                                        | Device button |
| Communication Medium                                                               | Neighbor Network Mitigation                            |               |
| C Coax Only                                                                        |                                                        |               |
|                                                                                    |                                                        |               |
|                                                                                    |                                                        |               |
|                                                                                    | Uutput Power Level: M Normal 1 dB                      |               |
|                                                                                    | Helative SNH Difference: N/A                           |               |
|                                                                                    |                                                        |               |
| Force Commit                                                                       |                                                        |               |
| Disable Host Action                                                                |                                                        |               |
|                                                                                    |                                                        |               |
| · · · · · · · · · · · · · · · · · · ·                                              |                                                        |               |
| Connected I INT 6400 MAC Address: 00:b0:52:00:00:01 SDRAM:                         | 16MB INT6000-MAC-4-0-4000-0-3347-20081229-FINAL-8      |               |

#### Figure 8 Intellon AV Device Manager Window

- \_\_\_\_ 5. On the toolbar click on **Read PIB from device** (the furthest left icon)
- 6. In the "Device Personalization" portion of the window, the MAC Address should update to be the same as the "Local Station", the Network Password (if still at default) will show "HomePlugAV".
- 7. Change the password to either PumpNetA or PumpNetB depending on whether you are configuring a FusionNet/Pump Board A segment or B segment. The password is configurable and can be anything that you want it to be. Multiple passwords on multiple FusionNet/Pump Board combinations are used to separate different segments of the FusionNet network when more than 8 dispensers are used and multiple FusionNet/Pump Board combinations are needed.
- NOTE: FusionNet supports up to 8 dispensers. If there are more than 8 dispensers at a site you will need additional FusionNet/Pump Board segments.

| Intellion AV Device Manager       Image: Constraint of the second second s |                                      |
|----------------------------------------------------------------------------------------------------|--------------------------------------|
| Device Configuration SoftLoader File Prescaler File Device Personalization MAC Address: 00:b0:52:00:00:01 Network Personalization User HFID: Intellon Enabled Product MDU Configuration                                                                                                    | Change the password to match all the |
| Endele MDU     Communication Medium     Powerine     C Cose Only     Neighbor Network Mitigation     Powerine     C Cose Only     Auto-Correlation Threshold     ModelB     Duput Power Level     T Normal     Table XNR Difference: N/A     Poisable Host Action                                                                                                    | devices on the segment               |
| INT6400         MAC Address: 00:b0:52:00:00:01         SDRAM: 16MB         INT6000-MAC-4-0-4000-0-3347-20081229-FINAL-8                                                                                                    |                                      |

### Figure 9 Intellon AV Device Manager Window - Change Password

8. On the toolbar click on Write PIB to Device (the next icon to the right of Read PIB from device)

| 🔜 Intellon AV Device Mar       | ager                                                                                                    |   |               |
|--------------------------------|----------------------------------------------------------------------------------------------------|---|---------------|
| File View Device Help          |                                                                                                    |   |               |
|                                |                                                                                                    |   |               |
| 30 Write PIB to Device Fas     | Ethernet-Sectoler (30305C-TX Compatible)                                                                         | Ŧ |               |
| Configuration Link Information | QoS Network Information Interface Configuration Connection Information Bridge Information Encryption LED Manager |   |               |
| Device Configuration           |                                                                                                    | 1 |               |
| SoftLoader File                | Browse                                                                                                    |   |               |
| Prescaler File                 | Brouxe Save                                                                                                    |   |               |
| Device Personalization         |                                                                                                    |   |               |
| MAC Address                    | 00505200.00.01                                                                                                   |   |               |
| Network Password:              | PunpNetA                                                                                                    |   | Device button |
| User HFID:                     | Intellon Enabled Product                                                                                         |   |               |
| MDU Configuration              |                                                                                                    |   |               |
| Communication Medium           | Neighbor Network Mitigation                                                                                      |   |               |
| C Powerline                    | C Cosx-Only C Disable C Static C Dynamic                                                                         |   |               |
|                                |                                                                                                    |   |               |
|                                | Auto-Correlation 1 hreshold: UKU4LB                                                                              |   |               |
|                                | Output Power Level: 🔽 Normal 1 dB 💌                                                                              |   |               |
|                                | Relative SNR Difference: N/A                                                                                     |   |               |
|                                |                                                                                                    |   |               |
| Force Commit                   |                                                                                                    |   |               |
| Disable Host Action            |                                                                                                    |   |               |
|                                |                                                                                                    |   |               |
|                                |                                                                                                    |   |               |
| Connected 🧼 INT640             | MAC Address: 00:b0:52:00:00:01 SDRAM: 16MB INT6000-MAC-4-0-4000-0-3347-20081229-FINAL-B                          |   |               |

Figure 10 Intellon AV Device Manager Window - Write PIB to Device

- 9. A window will display showing a warning message about the password length, click on Yes.
- \_\_\_\_ 10. Another window will display the message "Workspace NMK differs from device", click on **Yes**.
- \_\_\_\_ 11. "Commit/Start Successful" should then be displayed in the status bar.
- \_\_\_\_ 12. Repeat from step 2 above for each of the FusionNet pump boards.
- 13. If multiple FusionNet/Pump Board combinations are used, label the hardware with either "Board A", "Board B", "Box A" or "Box B" (on the boxes place a label on the front and back).

Use the following Avery DesignPro Lite (free software) template:

\\edi111s1007\NWE\_LogisticsAndSupport\UK\Support\Software - Released\FusionNet (Intellon) - Configuration Utility\FusionNet Labels.zdl

- NOTE: Test that the passwords have been set up correctly A boards should not successfully communicate with B boxes and vice versa. Also test that A boards communicates with A boxes and the same for B hardware.
- NOTE: If you click on "Read PIB from device" again the password will be blank this is a bug in the Intellon Utility and should be ignored.

| INSTALLATION/OPERATION                                                                                                    |
|----------------------------------------------------------------------------------------------------|
| Wayne FusionNet                                                                                                    |
| Installation                                                                                                    |
|                                                                                                    |
|                                                                                                    |
|                                                                                                    |
|                                                                                                    |
| Written by Tom Sigmon<br>This manual was produced on a personal computer using Adobe <sup>®</sup> FrameMaker <sup>®</sup> and Photoshop <sup>®</sup>                                                                                                    |
| Page design uses Times New Roman and Arial Fonts                                                                                                    |
| Manuals were electronically produced on a IKON Publishing System                                                                                                    |
|                                                                                                    |
|                                                                                                    |
| Copyright © 2010 Dresser, Inc.                                                                                                    |
| All rights reserved.<br>Printed in the United States of America.                                                                                                    |
| Wayne, Nucleus and InSite are registered trademarks and iX is a trademark of Dresser, Inc.                                                                                                    |
| IBM is a registered trademark of International Business Machines Corporation.                                                                                                    |
| Adobe <sup>®</sup> FrameMaker <sup>®</sup> and Photoshop <sup>®</sup> are trademarks of Adobe Systems, Inc.                                                                                                    |
| All other brand names and trademarks mentioned are the properties of their respective holders.                                                                                                    |
| This manual and the software described within are furnished under license and may be used or copied only in accor-<br>dance with the terms of such license.                                                                                                    |
| No part of this publication may be electronically or mechanically reproduced, stored in a retrieval system, or transmitted, in any form or by any means, except as permitted by such license. Translation of this material to another language without express written permission of Dresser, Inc. is prohibited. |
| The information in this publication is for informational use only and is subject to change without notice. The contents should not be construed as a commitment by Dresser, Inc. who assumes no responsibility or liability for inaccuracies that may appear in this publication.                                 |
| Dresser Wayne, Dresser, Inc., is located at 3814 Jarrett Way, Austin TX 78728.<br>Wayne's general telephone number is (512)-388-8311.                                                                                                    |

NOTE: "This equipment has been tested and found to comply with the limits for a Class A digital device, pursuant to Part 15 of the FCC Rules. These limits are designed to provide reasonable protection against harmful interference when the equipment is operated in a commercial environment. This equipment generates, uses, and can radiate radio frequency energy and, if not installed and used in accordance with the instruction manual, may cause harmful interference to radio communications. Operation of this equipment in a residential area is likely to cause harmful interference in which case the user will be required to correct the interference at his own expense."

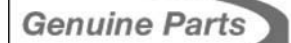

PROTECT YOUR WARRANTY AND REGULATORY CERTIFICATIONS Insist on Dresser Wayne Genuine Parts for all equipment repairs and upgrades.

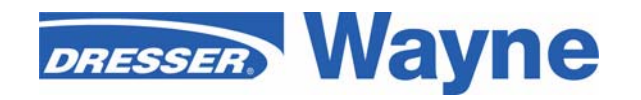

3814 Jarrett Way, Austin, TX 78728 ©2010 Dresser, Inc.